# **TUTORIAL**

## **RESULTADO - Mestrado**

(Vista do espelho de correção da prova dissertativa)

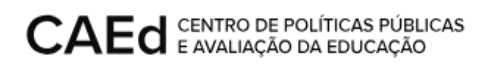

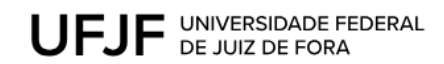

## **CONTEÚDO:**

1. Vista do espelho de correção da prova dissertativa

### **RESULTADO - Mestrado**

Este documento visa orientar os candidatos classificados em até 03 (três) vezes o número de vagas, nos termos do subitem 6.1 do Edital Processo Seletivo 2024, a visualizarem o espelho de correção da prova dissertativa.

### 1. Vista do espelho de correção da prova dissertativa

Para acessar a vista do espelho de correção o usuário deverá acessar a url <a href="https://mestrado.caedufjf.net/processo-seletivo-discente-2024/acompanhamento-de-inscricao-2024/">https://mestrado.caedufjf.net/processo-seletivo-discente-2024/acompanhamento-de-inscricao-2024/</a> e efetuar o login, informando seu CPF e senha.

| <b></b>                    |      |
|----------------------------|------|
| Digite seu CPF:            |      |
| Senha:                     |      |
| ENTRAR ESQUECI MINHA SENHA | SAIR |

O sistema retornará o número de inscrição, nome do candidato e o link 'Visualização do espelho de correção da prova dissertativa'

| Número de inscrição: XXXXXX                                  |  |  |
|--------------------------------------------------------------|--|--|
| Nome do Candidato: AAAA AAAAA AAA AAAAAA                     |  |  |
| 1. Visualização do espelho de correção da prova dissertativa |  |  |
| SAIR                                                         |  |  |

Ao clicar no link 'Visualização do espelho de correção da prova dissertativa' o sistema disponibilizará a tela com os resultados da prova dissertativa.

Para retornar a tela 'Acompanhamento de Inscrição/Resultado', basta clicar no botão 'Voltar'.

Conforme subitem 5.5.5.1.4 do Edital Processo Seletivo 2024, os critérios para correção da prova dissertativa são:

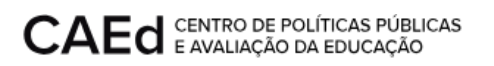

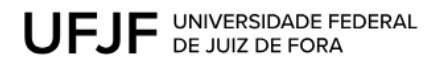

a) A questão discursiva será corrigida por 2 (dois) corretores de forma independente, sem que um conheça a nota atribuída pelo outro. As questões discursivas serão avaliadas considerando as seguintes competências para produção de texto: Registro, Tema/Tipologia, Coerência e Coesão;

 b) Caso haja discrepância de mais de 5 (cinco) pontos no valor atribuído às competências pelas duas correções, a questão passará por uma terceira correção. A nota atribuída pelo terceiro corretor será soberana sobre as demais;

c) Caso a correção não apresente discrepância, conforme estabelecido na alínea "b", prevalecerá a média das notas atribuídas nas duas correções. Desta forma, será exibido somente um espelho de correção, conforme exemplificado nas situações mostradas abaixo:

#### Sem discrepância

#### Visualização do espelho de correção da prova dissertativa

|                     | Corretor 50019 | Corretor 51818 |  |  |
|---------------------|----------------|----------------|--|--|
| Situação            | NORMAL         | NORMAL         |  |  |
| I - REGISTRO        | 16             | 16             |  |  |
| II - TEMA/TIPOLOGIA | 16             | 16             |  |  |
| III - COERÊNCIA     | 16             | 16             |  |  |
| IV - COESÃO         | 18             | 18             |  |  |

#### VOLTAR

#### Discrepância entre notas

#### Visualização do espelho de correção da prova dissertativa

|                     | Corretor 50019 | Corretor 51818 | Corretor 30882 |
|---------------------|----------------|----------------|----------------|
| Situação            | NORMAL         | NORMAL         | NORMAL         |
| I - REGISTRO        | 10             | 5              | 10             |
| II - TEMA/TIPOLOGIA | 5              | 25             | 10             |
| III - COERÊNCIA     | 10             | 10             | 10             |
| IV - COESÃO         | 10             | 5              | 10             |

VOLTAR

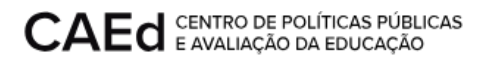

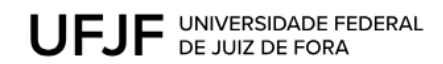

## Outras discrepâncias (conforme alínea "j" do subitem 5.5.5.1.4 do Edital Processo Seletivo 2024)

#### Visualização do espelho de correção da prova dissertativa

|                     | Corretor 50019 | Corretor 51818 | Corretor 30882 |
|---------------------|----------------|----------------|----------------|
| Situação            | FUGA AO TEMA   | NORMAL         | FUGA AO TEMA   |
| I - REGISTRO        |                | 10             |                |
| II - TEMA/TIPOLOGIA |                | 25             |                |
| III - COERÊNCIA     |                | 10             |                |
| IV - COESÃO         |                | 5              |                |

VOLTAR